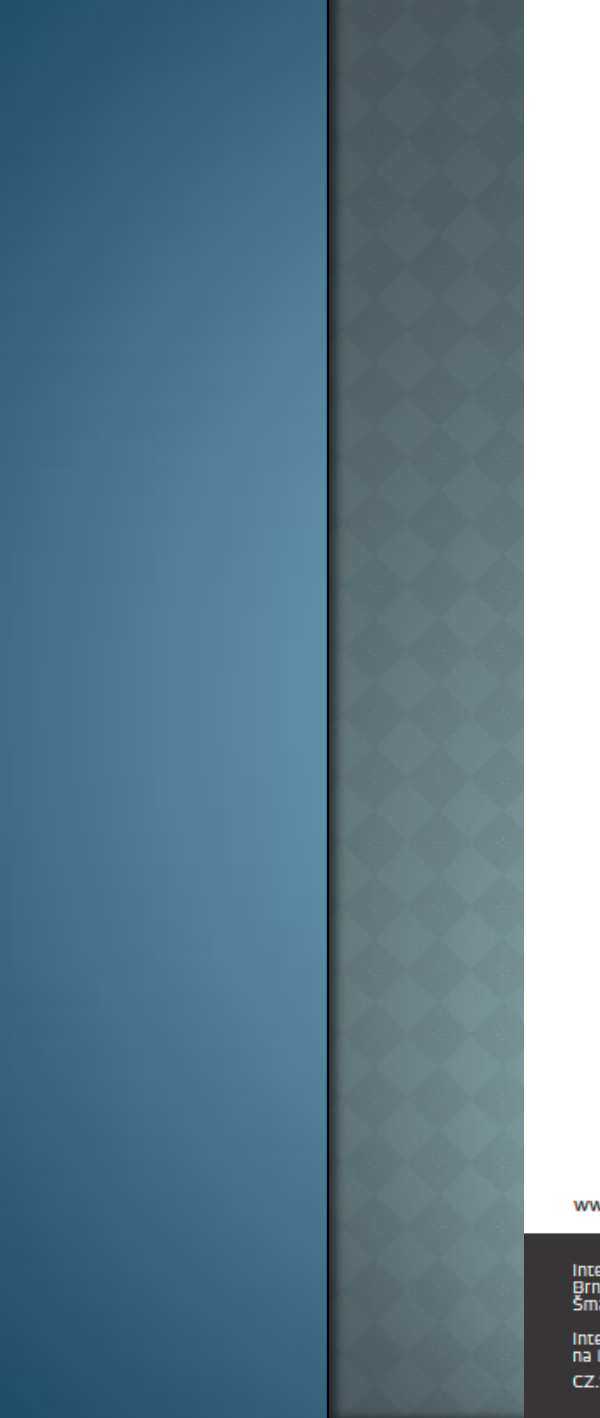

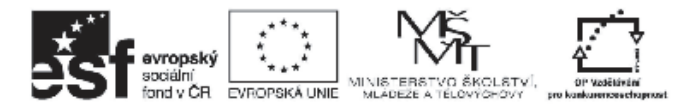

INVESTICE DO ROZVOJE VZDĚLÁVÁNÍ

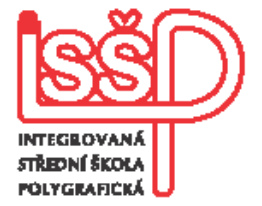

#### Movie Maker (teoretické shrnutí) Žákovská soutěž (NE)RISKUJ

Vytvořiala: Bc. Lea Navrátilová

Datum vytvoření: 18. 2. 2013

www.isspolygr.cz

Integrovaná střední škola polygrafická, Brno, Šmahova 110 Šmahova 110, 627 00 Brno

Interaktivni metody zdokonalujici edukaci na ISŠP

CZ.1.07/1.5.00/34.0538

VIDEO

DUM číslo: 17 Název: Soutěž o tvorbě vídea

Strana: 1/35

| Škola                 | Integrovaná střední škola polygrafická, Brno, Šmahova 110                                                                           |  |  |  |  |
|-----------------------|----------------------------------------------------------------------------------------------------|--|--|--|--|
| Ročník                | 4. ročník (SOŠ)                                                                                                    |  |  |  |  |
| Název projek tu       | Interaktivní metody zdokonalující proces edukace na ISŠP                                                                            |  |  |  |  |
| Číslo projektu        | CZ.1.07/1.5.00/34.0538                                                                                                    |  |  |  |  |
| Číslo a název šablony | III/2 Inovace a zkvalitnění výuky prostřednictvím ICT                                                                               |  |  |  |  |
| Autor                 | Bc. Lea Navrátilová                                                                                                    |  |  |  |  |
| Tématická oblast      | Video                                                                                                    |  |  |  |  |
| Název DUM             | Soutěž na opakování o programu Movie Maker                                                                                          |  |  |  |  |
| Pořadové číslo        | DUM 17                                                                                                    |  |  |  |  |
| Kód DUM               | VY_32_INOVACE_17_OV_NA                                                                                                    |  |  |  |  |
| Datum vytvoření       | 18. 2. 2013                                                                                                    |  |  |  |  |
| Anotace               | Dokument nabízí podrobný návod na hravé opakování obecného<br>teoretického základu pro tvorbu videa pomocí programu Movie<br>Maker. |  |  |  |  |

Pokud není uvedeno jinak, je uvedený materiál z vlastních zdrojů autorky.

Použité zdroje: návod hry převzat od Mgr. Rity Vémolové s jejím dovolením.

integrovaná střední škola polygrafická, Brno, Šmahova 110 Šmahova 110, 627 00 Brno

Interaktivni metody zdokonalujici edukaci na ISSP CZ.1.07/1.5.00/34.0538 VIDEO

DUM číslo: 17 Název: Soutěž o tvorbě vídea

Strana: 2/35

### (NE)RISKUJ!

#### TVORBA VIDEA WINDOWS MOVIE MAKER

### HERNÍ PLÁN

| Seznámení<br>s programem | 1 000 | 2 000 | 3 000 | 4 000 | 5 000 |
|--------------------------|-------|-------|-------|-------|-------|
| Import filmu             | 1 000 | 2 000 | 3 000 | 4 000 | 5 000 |
| Vkládání<br>obrázků      | 1 000 | 2 000 | 3 000 | 4 000 | 5 000 |
| Vkládání hudby           | 1 000 | 2 000 | 3 000 | 4 000 | 5 000 |
| Střih filmu              | 1 000 | 2 000 | 3 000 | 4 000 | 5 000 |

Kliknutím ve snímku se vrátíte na herní plán.

#### SEZNÁMENÍ S PROGRAMEM © 1 000

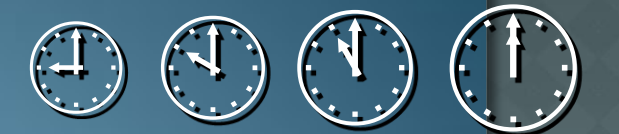

#### Co znamená digitalizovat video?

### Digitalizovat video znamená načtení videa, obrázků nebo hudby.

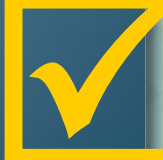

#### SEZNÁMENÍ S PROGRAMEM © 2 000

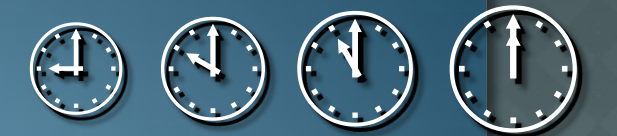

#### Je Autopilot v Movie Maker nebo jenom v letadlech?

### Ano. Jedná se aplikaci vytvořit automatický film.

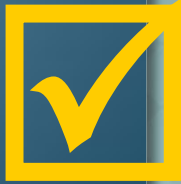

#### SEZNÁMENÍ S PROGRAMEM © 3 000

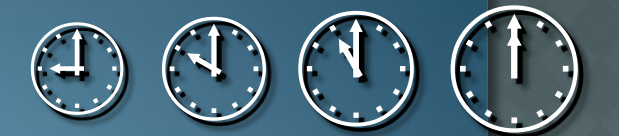

### Co je potřeba programu dodat, aby mohl vytvořit automatický film?

#### Do programu musíme načíst jednotlivé části videa, obrázky a hudbu.

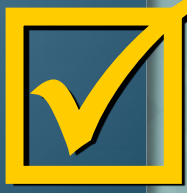

#### 

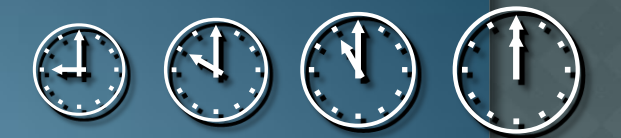

#### Když dokončíte film a kliknete na volbu Uložit do počítače, máte i jinou možnost kam ukládat?

Další možnosti uložení: na disk CD, odeslat e-mailem, na web nebo zpět do připojené digitální kamery.

#### SEZNÁMENÍ S PROGRAMEM • 5 000 Do jakého formátu je video automaticky ukládáno?

#### Video je automaticky ukládáno v nejlepší kvalitě do formátu WMV.

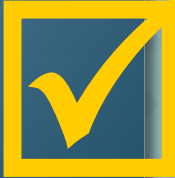

#### SEZNÁMENÍ S PROGRAMEM Prémie

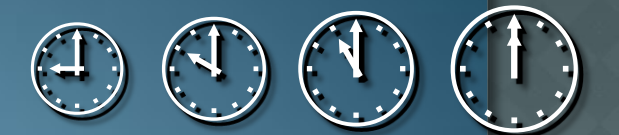

#### Jmenujte program, ve kterém si můžete na počítači <mark>přehrávat video:</mark>

#### Video bez problémů přehrajete na počítači například ve Windows Media Player.

# MORT FILMU ●1 000

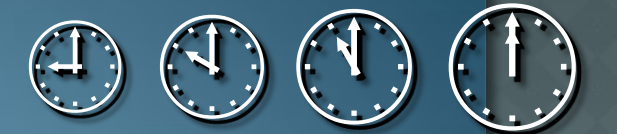

#### Jak importujeme film do počítače?

#### Video můžeme nahrávat buď z pevného disku počítače Nebo z připojené digitální videokamery.

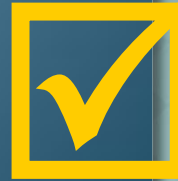

## IMPORT FILMU Image: Output for the second second s

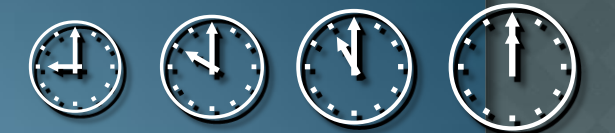

#### Znáte jednoduchý proces pro nahrávání video z kamery?

#### Nejjednodušší cestou je nahrání videa přímo do programu Windows Movie Maker.

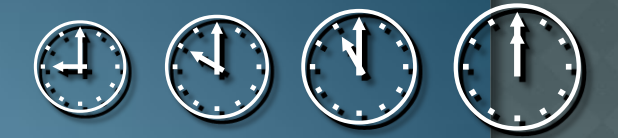

## MPORT FILMU3 000

Jaké formáty se používají pro uložení? Uveď te alespoň jeden příklad.

 Nejčastějším uložení: formát AVI (DV-AVI), možnost Audio Video Interleaved (jeden soubor).
 Vytvořit jediný soubor WMV (Windows Media Video).

 Soubor pro každou scénu zvlášť, typ Formát Windows Media Video (jeden soubor na každou scénu).

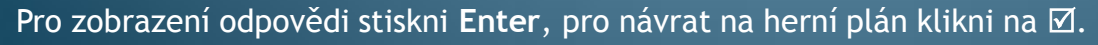

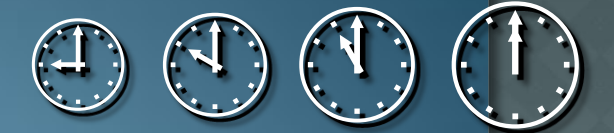

#### IMPORT FILMU ●4 000

#### Jaké typy videí lze použít pro nahrávání. Uveď te alespoň dva formáty.

Pro nahrávání lze použít běžně typy videí ve formátech ASF, AVI, DVR-MS, MPEG, MPG, WMV a dalších.

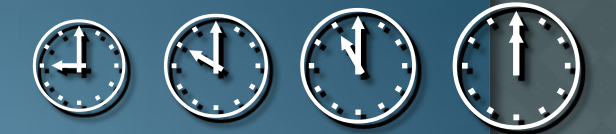

## MPORT FILMU ● 5 000

### Jak se jmenuje úkon (tlačítko), který načte video?

#### Video načtěte klepnutím na tlačítko Import.

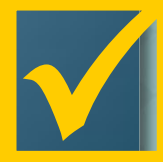

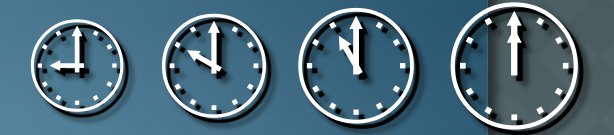

## IMPORT FILMU OPrémie

#### Jakou klávesovou zkratku použijeme pro výběr všech videí ve složce?

#### CTRL + A

#### 

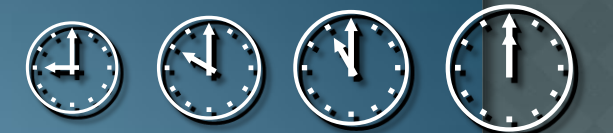

#### Jaké obrazové formáty jsou vhodné pro Movie Maker.

Výběr podporovaných obrazových formátů je pestrý - BMP, GIF, JPEG, JPG, PNG, TIFF a několik dalších.

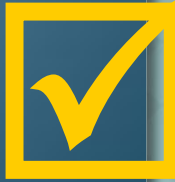

Pro zobrazení odpovědi stiskni Enter, pro návrat na herní plán klikni na 🗹.

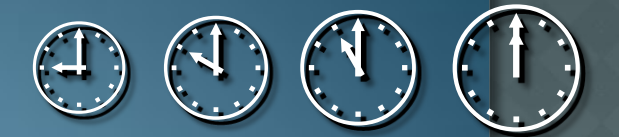

#### VKLÁDÁNÍ OBRÁZKŮ © 2 000

Lze obrázky do Movie Maker přidávat také přetažením z programu Windows Fotogalerie?

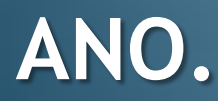

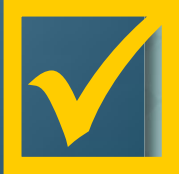

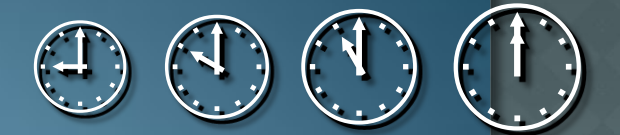

#### VKLÁDÁNÍ OBRÁZKŮ 3 000

#### Otázka za 3 000 bodů zdarma.

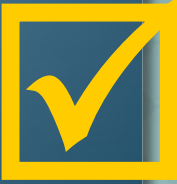

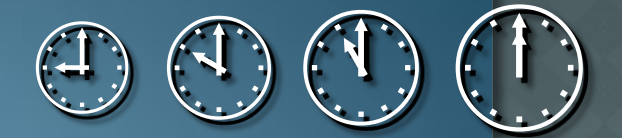

#### VKLÁDÁNÍ OBRÁZKŮ ●4 000

#### Jaký obrazový formát není vhodný pro Movie Maker. Vyberte: GIF, JPEG, JPG, PNG, DjVu nebo TIFF?

#### DjVu

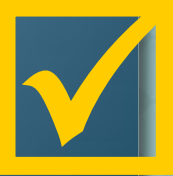

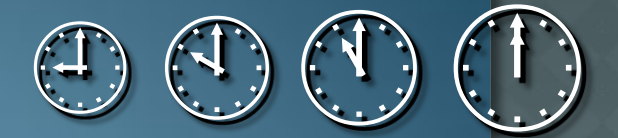

#### 

#### Lze vkládat vlastní vektorový obrázek upravený v Illustratoru?

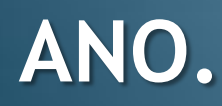

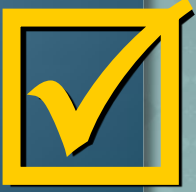

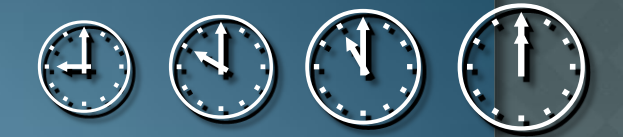

#### 

### Lze tvořit v programu statické obrázky z pohyblivého videa?

#### ANO.

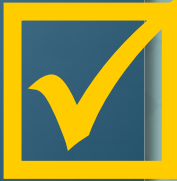

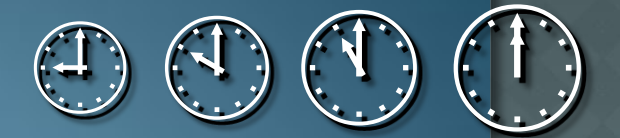

#### VKLÁDÁNÍ HUDBY • 1 000 • 1 000

#### Existuje cesta na načtení hudby do Movie Maker "přidat přetažením z programu Windows Hudba"?

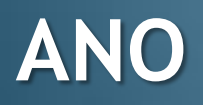

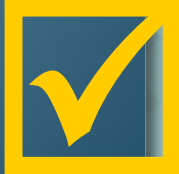

# VKLÁDÁNÍ HUDBY ©2 000

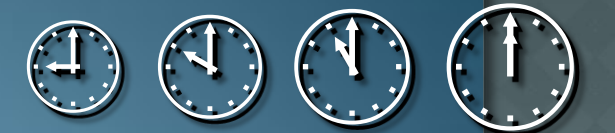

#### Jaké formáty hudebních souborů můžeme použít?

Všechny hudební soubory ve formátech AIF, AIFC, AIFF, ASF, AU, MP2, MP3, MPA, SND, WAV a WMA.

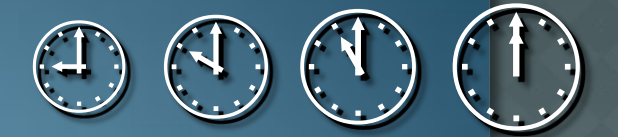

#### 

### Lze krátit hudební stopu tímto programem?

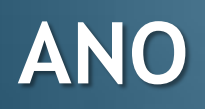

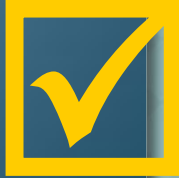

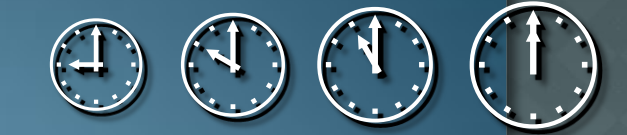

#### VKLÁDÁNÍ HUDBY •4 000

#### Je pravda, že stahováním hudby z Internetu nelze porušit zákon?

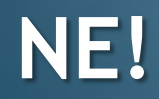

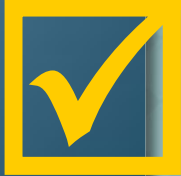

#### VKLÁDÁNÍ HUDBY • 5 000

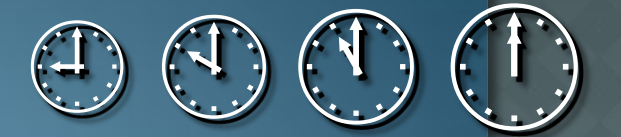

#### Je volné stahování hudby, či filmů z Internetu krádeží v kontextu s autorským zákonem?

Vzhledem k současnému znění autorského zákona, který se místy dostává do rozporu s vlastnickým právem je jednoznačná odpověď složitá. Ke stahování se musí každý postavit podle svého svědomí i porozumění našich zákonů, protože naše zákony nedávají na tuto otázku jednoznačnou odpověď.

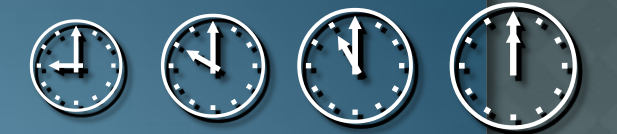

#### 

Co to je Autorský zákon?

Je to zkrácený název zákona číslo 121/2000 Sb., o právu autorském, právech souvisejících s právem autorským a o změně některých zákonů, který Parlament České republiky přijal 7. dubna 2000 a který nabyl účinnosti dnem 1. prosince roku 2000.

#### **STŘIH FILMU ◎1 000**

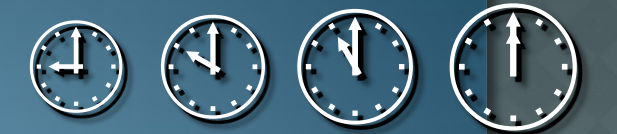

#### Jakou osu použijete pro střih videa?

#### Pokud potřebujete oddělit některou část, nebo naopak jinou vložit, je třeba použít zobrazení časové osy.

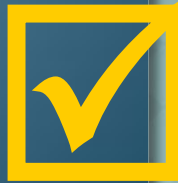

## **STŘIH FILMU**2000

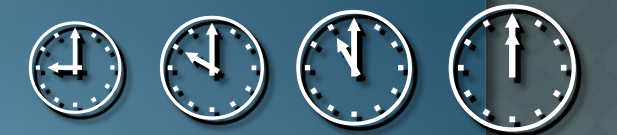

#### Otázka za 2 000 bodů zdarma

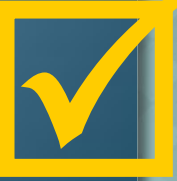

#### **STŘIH FILMU ◎ 3 000**

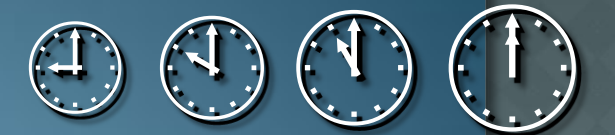

### Co zaměřuje hranu střihu na filmové ose?

#### Hranu střihu zaměřuje obousměrná červená šipka.

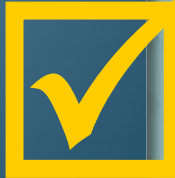

#### **STŘIH FILMU ●4 000**

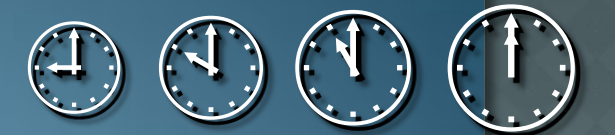

#### Jaká je klávesová zkratka pro střih?

#### CTRL + L

 $\checkmark$ 

#### **STŘIH FILMU ● 5 000**

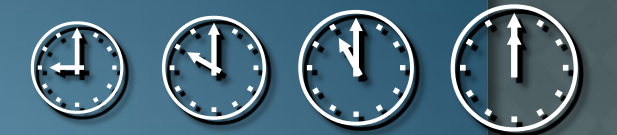

#### Jakou barvu má stupnice, zajišťující plynulost překrytí střiženého filmu na filmové ose?

### Úroveň a plynulost překrytí zobrazuje modrá stupnice.

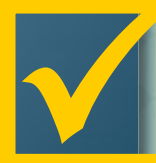

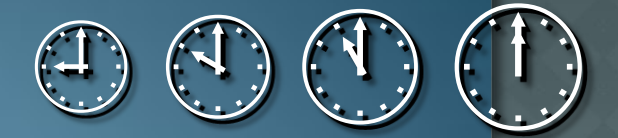

#### •Prémie

#### Může se místo pro střih nastavit jinak než pomocí tlačítek?

# Místo pro střih videa můžete nastavit i ručně, klepnutím na hranu přechodu a jeho stažením.